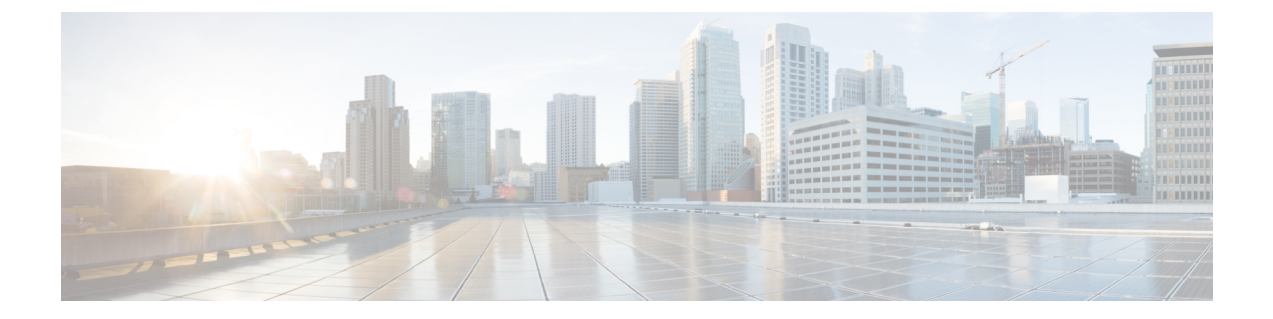

# Cisco UCS サーバの管理

この章は、次の項で構成されています。

- ・ サーバ管理, 1 ページ
- ・ サーバの電源オン, 2 ページ
- ・ サーバの電源オフ, 2 ページ
- ・ サーバの KVM コンソールの起動, 3 ページ
- KVM コンソールを使用したサーバへの直接アクセス, 3 ページ
- ・ サーバのインベントリ収集のリクエスト、4ページ
- ・ サーバの診断割り込みの実行, 4 ページ
- サーバのリセット, 5 ページ
- ・ サーバの再確認, 5 ページ
- ・ サーバの稼働停止, 6 ページ

## サーバ管理

I

Cisco UCS Director を使用して Cisco UCS ドメイン内のすべてのブレード サーバおよびラックマウント サーバを管理およびモニタできます。

管理対象のサーバの選択方法については、選択対象サーバの管理を参照してください。

## サーバの電源オン

手順

- ステップ1 [物理 (Physical)]>[コンピューティング (Compute)]の順に選択します。
- ステップ2 [コンピューティング (Compute)]ページで、Cisco UCS Manager アカウントを含むポッドを選択 します。
- ステップ3 [UCS サーバ (UCS Servers)]をクリックします。
- **ステップ4** 電源をオンにするサーバの行をクリックします。
- ステップ5 [その他のアクション (More Actions)]ドロップダウンメニューから[電源オン (Power On)]を 選択します。
- ステップ6 [送信 (Submit)]をクリックします。

## サーバの電源オフ

手順

- ステップ1 [物理 (Physical)]>[コンピューティング (Compute)]の順に選択します。
- ステップ2 [コンピューティング (Compute)]ページで、Cisco UCS Manager アカウントを含むポッドを選択 します。
- ステップ3 [UCS サーバ (UCS Servers)]をクリックします。
- **ステップ4** 電源をオンにするサーバの行をクリックします。
- ステップ5 [その他のアクション (More Actions)]ドロップダウンメニューから[電源オフ (Power Off)]を 選択します。
- **ステップ6** [送信 (Submit)] をクリックします。

## サーバの KVM コンソールの起動

手順

- ステップ1 [物理 (Physical)]>[コンピューティング (Compute)]の順に選択します。
- ステップ2 [コンピューティング (Compute)]ページで、Cisco UCS Manager アカウントを含むポッドを選択 します。
- ステップ3 [UCS サーバ (UCS Servers)]をクリックします。
- ステップ4 KVM コンソールを起動するサーバの行をクリックします。
- **ステップ5** [その他のアクション (More Actions)]ドロップダウンメニューから [KVM コンソールの起動 (Launch KVM Console)]を選択します。
- **ステップ6** [送信 (Submit)]をクリックします。 Cisco UCS Director によって kvm.jnlp ファイルがダウンロードされます。
- **ステップ7** ダウンロードフォルダ内の kvm.jnlp ファイルをダブルクリックします。 [KVMコンソール (KVM Console)]が別ウィンドウで開きます。

必要な Java ランタイム環境(JRE)がインストールされていない場合は、ダイアログボックスの [関連情報(More Info)]をクリックし、画面の手順に従って JRE をダウンロードしてインストー ルします。

## KVM コンソールを使用したサーバへの直接アクセス

KVM コンソールを使用して UCS サーバに直接アクセスできます。

#### 手順

- ステップ1 [物理 (Physical)]>[コンピューティング (Compute)]の順に選択します。
- ステップ2 [コンピューティング (Compute)]ページで、Cisco UCS Manager アカウントを含むポッドを選択 します。
- ステップ3 [UCS サーバ (UCS Servers)]をクリックします。
- **ステップ4** KVM コンソールを使用して直接アクセスするサーバをクリックします。
- **ステップ5** [その他のアクション (More Actions)] ドロップダウン メニューから [KVM 直接アクセス (KVM Direct Access)]を選択します。
- **ステップ6** [送信 (Submit)]をクリックします。 [KVMコンソール (KVM Console)]が別ウィンドウで開きます。

ステップ1 ユーザ名とパスワードを入力し、ドメインを選択します。

ステップ8 [KVMの起動(Launch KVM)] をクリックします。

## サーバのインベントリ収集のリクエスト

#### 手順

| ステップ1         | メニューバーで[物理 (Physical)]>[コンピューティング(Compute)] の順に選択します。    |
|---------------|----------------------------------------------------------|
| ステップ <b>2</b> | ポッドを展開して、Cisco UCS Manager アカウントをクリックします。                |
| ステップ3         | [UCS サーバ(UCS Servers)] をクリックします。                         |
| ステップ4         | インベントリ収集をリクエストするサーバのテーブル内の行をクリックします。                     |
| ステップ5         | [インベントリ収集のリクエスト(Request Inventory Collection)] をクリックします。 |

ステップ6 [送信 (Submit)]をクリックします。

# サーバの診断割り込みの実行

#### 手順

- ステップ1 [物理 (Physical)]>[コンピューティング (Compute)]の順に選択します。
- ステップ2 [コンピューティング (Compute)] ページで、Cisco UCS Manager アカウントを含むポッドを選択 します。
- ステップ3 [UCS サーバ (UCS Servers)]をクリックします。
- ステップ4 診断割り込みを実行する行またはサーバをクリックします。
- **ステップ5** [その他のアクション (More Actions)]ドロップダウンメニューから[サーバメンテナンス (Server Maintenance)]を選択します。
- **ステップ6** [サーバメンテナンス (Server Maintenance)] 画面で、次の手順を実行します。
  - a) [サーバメンテナンス (Server Maintenance)] ドロップダウン リストから、[診断割り込み (Diagnostic Interrupt)]を選択します。
  - b) [はい(Yes)] をクリックします。

Cisco Integrated Management Controller (CIMC) から BIOS またはオペレーティング システムに対 して Non Makeable Interrupt (NMI) が実行されます。このアクションにより、サーバにインストー ルされているオペレーティング システム応じて、コア ダンプまたはスタック トレースが作成さ れます。

### サーバのリセット

手順

- ステップ1 [物理 (Physical)]>[コンピューティング (Compute)]の順に選択します。
- ステップ2 [コンピューティング (Compute)]ページで、Cisco UCS Manager アカウントを含むポッドを選択 します。
- ステップ3 [UCS サーバ (UCS Servers)]をクリックします。
- ステップ4 リセットするサーバの行をクリックします。
- ステップ5 [その他のアクション (More Actions)]ドロップダウンメニューから[リセット (Reset)]を選択 します。
- **ステップ6** [送信 (Submit)] をクリックします。

### サーバの再確認

Cisco UCS Manager にサーバ、およびそのサーバのすべてのエンドポイントを再検出させる必要がある場合は、次の手順を実行します。たとえば、サーバがディスカバリ状態など、予期していなかった状態から抜け出せなくなっている場合に、この手順を使用します。

#### 手順

- ステップ1 [物理 (Physical)]>[コンピューティング (Compute)]の順に選択します。
- ステップ2 [コンピューティング (Compute)]ページで、Cisco UCS Manager アカウントを含むポッドを選択 します。
- ステップ3 [UCS サーバ (UCS Servers)]をクリックします。
- ステップ4 再確認するサーバの行をクリックします。
- **ステップ5** [その他のアクション (More Actions)]ドロップダウンメニューから[サーバメンテナンス (Server Maintenance)]を選択します。
- ステップ6 [サーバメンテナンス (Server Maintenance)] 画面で、次の手順を実行します。
  - a) [サーバメンテナンス (Server Maintenance)] ドロップダウン リストから、[再認識 (Re-acknowledge)]を選択します。
    - b) [はい (Yes) ] をクリックします。

サーバを切断し、サーバとシステム内の1つまたは複数のファブリックインターコネクトの間の 接続を構築するよう、Cisco UCS Director から Cisco UCS Manager ヘリクエストが送信されます。 確認が終了するまでに数分かかる場合があります。

## サーバの稼働停止

手順

| ステップ1 [物理(Physical)] | >[コンピューティング(Com | pute) ] の順に選択します。 |
|----------------------|-----------------|-------------------|
|----------------------|-----------------|-------------------|

- ステップ2 [コンピューティング (Compute)] ページで、Cisco UCS Manager アカウントを含むポッドを選択 します。
- ステップ3 [UCS サーバ (UCS Servers)]をクリックします。
- ステップ4 稼働停止にするサーバの行をクリックします。
- **ステップ5** [その他のアクション (More Actions)]ドロップダウンメニューから[サーバメンテナンス (Server Maintenance)]を選択します。
- **ステップ6** [サーバメンテナンス (Server Maintenance)] 画面で、次の手順を実行します。
  - a) [サーバメンテナンス (Server Maintenance)] ドロップダウン リストから、[使用禁止 (Decommission)]を選択します。
  - b) [理由(Reason)] フィールドに、サーバを使用禁止にする理由を入力します。
  - c) [はい(Yes)]をクリックします。

Cisco UCS Director によって当該サーバがシャットダウンされ、Cisco UCS 設定から削除されて、 [使用禁止のUCSサーバ (Decommissioned Servers)]タブに追加されます。